## Production de feuilles de calcul Excel à partir du Système de gestion des services de garde d'enfants de l'Ontario (SGSGEO)

Si votre GSMR est hébergé par Mission Systems, votre processus sera différent et vous serez contacté.

**REMARQUE IMPORTANTE : Ces directives doivent être transmises à votre service des TI pour une exécution réelle.** 

## EDU – Directives relatives à la liste de places subventionnées en services de garde d'enfants

- Téléchargez le scénario SQL en cliquant sur le lien suivant : <u>https://www.missioninc.com/occmsresources/downloads/OCCMS -</u> <u>EDU ChildCareFeeSubsidyList - 2018-12-18.zip</u>
- 2) Décompressez le fichier.
- 3) Ouvrez Microsoft SQL Server Management Studio.
- 4) Ouvrez le scénario OCCMS EDU\_ChildCareFeeSubsidyList 2018-12-18.sql.
- 5) Connectez-vous à la base de données du SGSGEO en tant que membre du rôle serveur fixe sysadmin.
- 6) Exécutez le scénario.
- 7) Assurez-vous que le scénario s'est exécuté avec succès.
- 8) Sélectionnez New Query (Nouvelle recherche).
- 9) Sélectionnez la base de données du SGSGEO.
- 10) Lancez la recherche ci-dessous dans la Query Window (Fenêtre de recherche) :

EXEC EDU\_ChildCareFeeSubsidyList '2015-12-31'

| Clique<br>fenêtr | ez sur le carré supérieur<br>ce de résultats. Cela vous | gauche situé entre<br>permettra de sélec | ApplName et<br>ctionner tou | le numéro<br>tes les li | 9 1 dans l<br>gnes. | .a |
|------------------|---------------------------------------------------------|------------------------------------------|-----------------------------|-------------------------|---------------------|----|
| SQLQuer          | y3.sql - DONINC\andrea (59))* 😐 🗙                       | Object Explorer Details                  |                             |                         |                     |    |
|                  | 1 ⊟EXEC EDU_ChildCar<br>2  <br>3                        | reFeeSubsidyList                         | 2015-12-                    | -31'                    |                     | ÷  |
| 100 %<br>⊞ Resu  | ▼ d                                                     |                                          |                             |                         | )                   | Ŧ  |
| ¥                | App1Name                                                | App1DOB                                  | App2Name                    | App2DOB                 | Street              |    |
| 1                | Britton, Karen                                          | 1981-08-25 00:00:00                      |                             | NULL                    | 123 Main            |    |
| 2                | Jenkins - Module 4, Janet                               | 1988-03-07 00:00:00                      |                             | NULL                    | 4 Woodb             | ı  |
| 3                | Mason - Module 4, Kimberly                              | 1986-06-23 00:00:00                      |                             | NULL                    | 25 Maple            |    |
| 4                | North, Alan                                             | 1985-04-03 00:00:00                      |                             | NULL                    | 9                   |    |

Avec le bouton droit de la souris, cliquez sur le même carré et sélectionnez l'option « Open in Excel » (Ouvrir dans Excel).

| 00.9                        | 6 1 |                                                     |                   |                     |          |             |                          |  |  |  |  |
|-----------------------------|-----|-----------------------------------------------------|-------------------|---------------------|----------|-------------|--------------------------|--|--|--|--|
| III Results<br>III Messages |     |                                                     |                   |                     |          |             |                          |  |  |  |  |
|                             | ŋ   | Сору                                                | Ctrl+C            | p1DOB               | App2Name | App2DOB     | Street                   |  |  |  |  |
| 1                           |     | Copy with Headers Ctrl+Shift+C<br>Select All Ctrl+A | 31-08-25 00:00:00 |                     | NULL     | 123 Main St |                          |  |  |  |  |
| 2                           | *   |                                                     | Ctrl+A            | 38-03-07 00:00:00   |          | NULL        | 4 Woodbridge Avenue      |  |  |  |  |
| 3                           |     | Scrip: as INSERT<br>Open in Excel                   |                   | 36-06-23 00:00:00   |          | NULL        | 25 Maple Avenue          |  |  |  |  |
| 4<br>5<br>6                 |     |                                                     | 35-04-03 00:00:00 |                     | NULL     | 9           |                          |  |  |  |  |
|                             |     | Save Results As                                     |                   |                     |          | NULL        | 96 Applewood Drive       |  |  |  |  |
|                             |     | Page Setup<br>Print                                 | Ctrl+P            | 36-02-04 00:00:00   |          | NULL        | 26 Blueberry Lane        |  |  |  |  |
| 7                           |     | Ridley, Rebecca                                     |                   | 1996-08-29 00:00:00 |          | NULL        | 25 Strawberry Lane       |  |  |  |  |
| 8                           |     | Ross, Cindy                                         |                   | 1985-06-15 00:00:00 |          | NULL        | 511 - 25 Lemonville Road |  |  |  |  |
| 0                           | Î   | Dutherford Karon                                    |                   | 1004 00 20 00.00.00 |          | NULLI       | 20 Apple Lene            |  |  |  |  |

## **Annexe Instructions**

La liste s'ouvrira automatiquement dans Excel.

Utilisez « Save as » (Enregistrer sous) en utilisant le nom de fichier :

EDU\_ChildCareFeeSubsidyList-NomGSMR/CADSS-2015-12-31

Retournez à la fenêtre de recherche et lancez la recherche ci-dessous :

EXEC EDU\_ChildCareFeeSubsidyList '2018-11-30'

Répétez les étapes précédentes. Sélectionnez le carré supérieur gauche de la fenêtre de résultats. Avec le bouton droit de la souris, cliquez sur « Open in Excel » (Ouvrir dans Excel) pour le sélectionner.

Utilisez « Save as » (Enregistrer sous) en utilisant le nom de fichier :

EDU\_ChildCareFeeSubsidyList-NomGSMR/CADSS-2018-11-30

## IMPORTANT : Compressez les deux feuilles de calcul en utilisant le cryptage par mot de passe.

Envoyez les fichiers protégés par mot de passe à l'adresse <u>fada@ontario.ca</u> en indiquant « OCCMS Reports/Rapports SGSGEO– [Nom GSMR/CADSS] » dans la ligne d'objet ou stockez-les sur une clé USB cryptée pour ensuite les envoyer au ministère par la poste à l'attention de :

Maxx-Phillippe Hollott Direction de la responsabilité financière et de l'analyse des données Division de la petite enfance et de la garde d'enfants, ministère de l'Éducation 900, rue Bay, édifice Mowat, 24<sup>e</sup> étage Toronto (Ontario) M7A 1L2

Envoyez le mot de passe dans un autre courriel en indiquant « Suivi Rapport - [Nom GSMR/CADSS] » dans la ligne d'objet, à l'adresse <u>maxx-phillippe.hollott@ontario.ca</u>.

Je vous remercie de vos efforts.